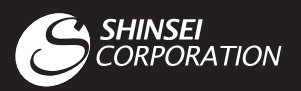

# WiMAX 2+ **URoad-Home2+** かんたん設定 マニュアル

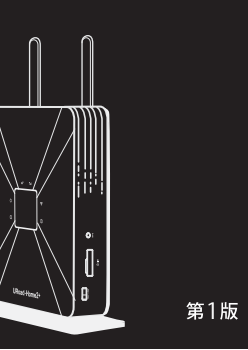

WiMAX

UQ

所に本体を固定します。

このたびは本製品をお買い上げいただき、誠にありがとうございました。 このマニュアルでは本製品のセットアップ方法を説明しています。 使用前にこのマニュアルをお読みになり、正しくお使いください。 このマニュアルは大切に保管してください。

●本製品のご利用には、WiMAX/WiMAX 2+サービス事業者との回線契約が別途必要です。

- WiMAXは、WiMAX Forumの登録商標です。
   URoadは、MODACOM CO., LTD.の商標です。
- Microsoft, Windows, Windows7, Windows 8.1は、米国Microsoft Corporationの米国及びその他の商標又は登録商標です。
   Internet Explorerは、米国Microsoft Corporationの米国及びその他の国におけるの商標又は登録商標です。
- Firefoxは、米国Mozilla Corporationの米国及びその他の国における商標又は登録商標です。
   Safarilは、Apple,Incの商標です。
- その他、本書に記載された会社名、製品名及びロゴは各社の登録商標です。

購入時、本製品の無線LANセキュリティはWPAPSKWPA2PSKが設定されています。 その他セキュリティへの設定変更に関しましては、本製品のWEB設定画面にログイン後、 変更してください。

## お使いになる前に

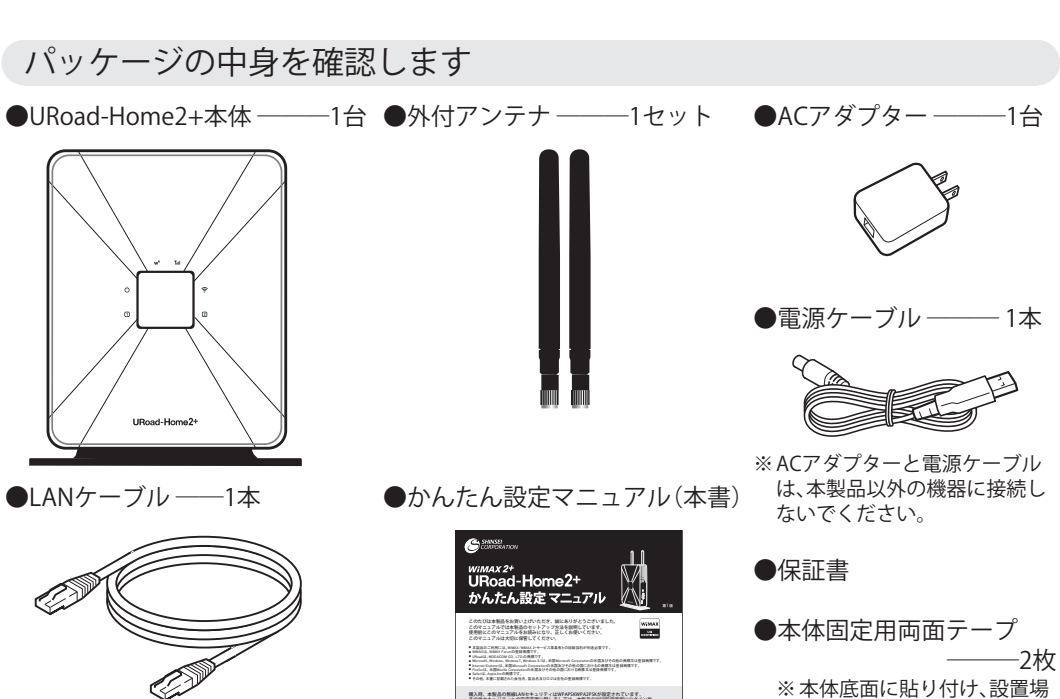

# URoad-Home2+を準備します

#### アンテナを取り付ける

- アンテナポートに、付属の外付アンテナを図のように装着します。
- アンテナコネクタを握って、矢印の方向へ回しながら装着してください。
- 装着後、アンテナの先端を上に向けてください。

#### [正しい装着の仕方]

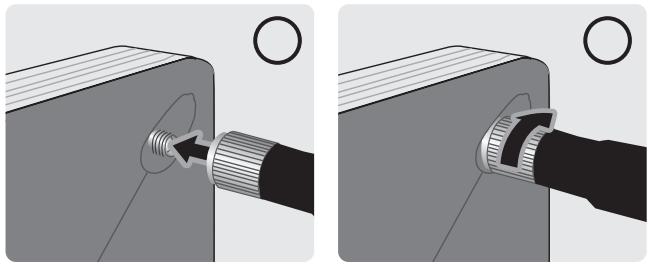

- 付属のアンテナを必ず装着し、ご使用ください。 アンテナコネクタ以外の部分を握って装着すると、アンテナがきちんと装着されなかったり、アンテナの 破損及び故障の原因となりますので、ご注意ください。
- アンテナの角度を地面と平行にして使用しないでください。不安定になり、アンテナの破損及び故障の原 因となります。

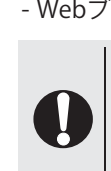

### UIMカードを装着する

- UIMカードスロットカバーを開け、UIMカードのIC(金属)部分を本体裏面に向けてカチッと音がす るまで差し込みます。
- UIMカードスロットカバーを閉じます。

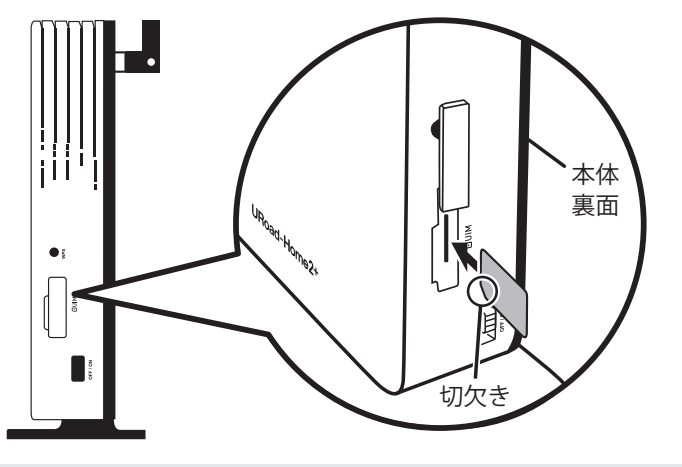

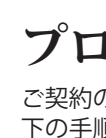

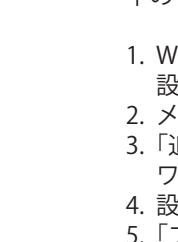

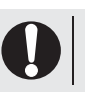

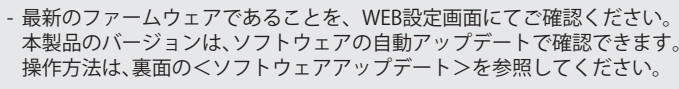

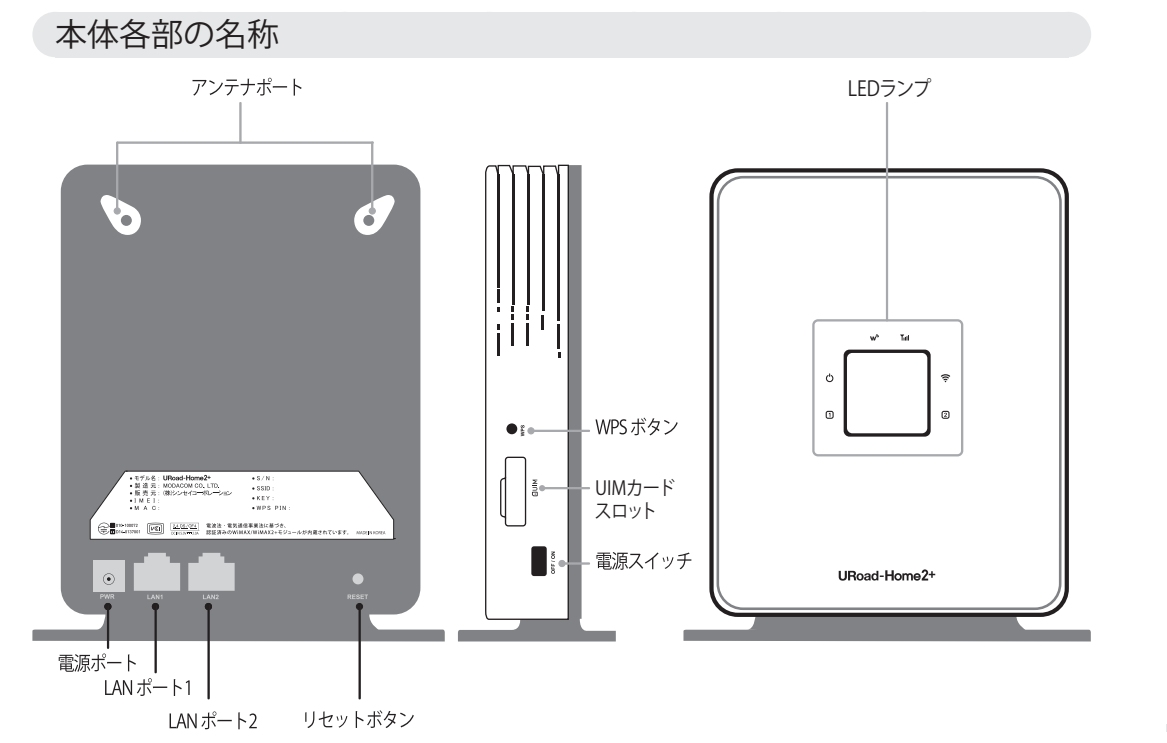

電源を入れる

をコンセントに差し込みます。

切欠きの方向にご注意ください。

無理な取り付け、取り外しはしないでください。

- 本体裏面にある電源ポートに付属の電源ケーブルを接続します。

- 本体右側側面にある電源スイッチで電源をONにします。

電源ケーブルのUSBコネクタをACアダプターに接続し、ACアダプター

WiMAXサービス事業者と契約したUIMカードをご使用ください。

[誤った装着の仕方]

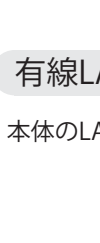

# ネットワークに接続します

#### 無線LANで接続する

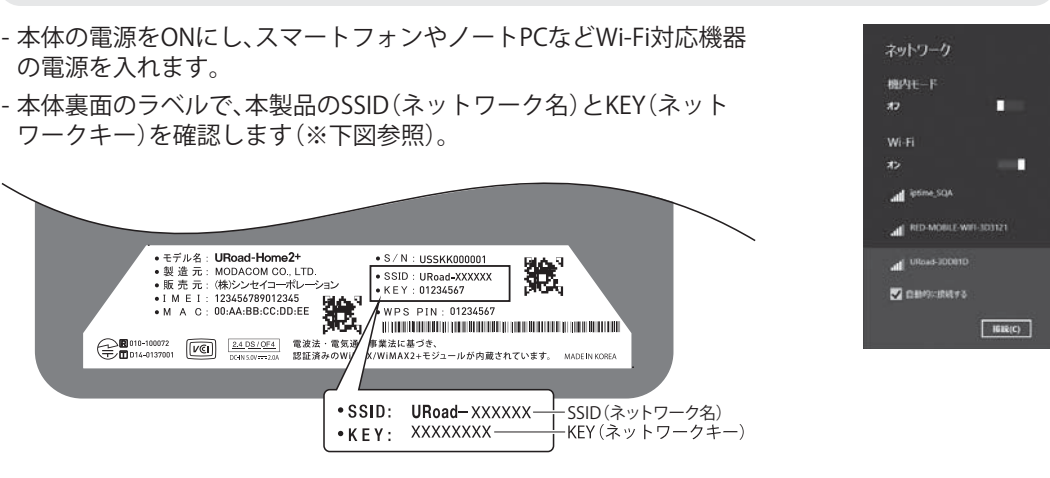

- ご使用のWi-Fi対応機器のネットワーク接続画面で本製品のSSID(ネットワーク名)を選択し、「接 続」ボタンをクリックします。

- 本製品のKEY(ネットワークキー)を入力し、「OK」ボタンをクリックします。

- Webブラウザを起動し、インターネットに接続できるかどうか確認してください。

- 本手順は、Windows8.1での接続例です。
- 本製品は、個人情報保護のためにネットワークキーを使ったセキュリティが設定されています。使用時、 お客様にてネットワークキーを変更できます。
- 第三者の端末が接続されると、お客様の使用が制限されたり、使用量によっては料金が発生する場合もご ざいますので、ネットワークキーのセキュリティに注意してください。

#### 有線LANで接続する

- 本体のLANポートに、付属のLANケーブルを接続します。

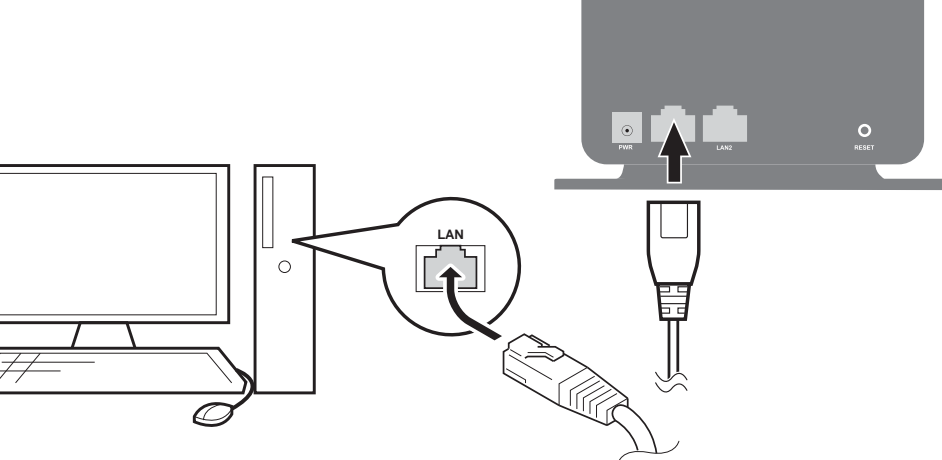

- パソコンのLANポートに、付属のLANケーブルを接続します。

- 本体のLAN LEDが点灯することを確認します。
- Webブラウザを起動して、インターネットに接続できるかどうか確認してください。

# プロファイル設定方法

ご契約のWiMAX事業者からインターネット接続に必要な接続設定情報が指定されている場合は、以 下の手順に従ってプロファイルの追加を行ってください。

- 1. WEBブラウザを起動し、WEB設定画面にログインします。
- 設定画面が表示されます。
- 2. メニューから「WAN設定」→「プロファイル設定」を選択します。
- 3.「追加」ボタンをクリックし、「プロファイル名」に任意の接続設定名を「APN」「ユーザ名」「パス ワード」など、ご加入のWiMAX事業者から指定された情報を入力します。
- 4. 設定が完了したら「保存」ボタンをクリックします。
- 5.「プロファイルの選択」で新しく登録したプロファイルが保存されていることを確認します。 異なるプロファイルが選択されている場合は、追加したプロファイルを選択し、「適用」ボタンを クリックします。
  - APNプロファイルに誤りがある場合、WAN LEDがグリーン点滅かつ、 電波強度LEDがレッド点滅になります。設定内容をご確認ください。

#### LEDランプ表示説明

| Power             |                  |                                                                         |  |
|-------------------|------------------|-------------------------------------------------------------------------|--|
| Ċ                 | 電源ON             | グリーン点灯                                                                  |  |
| WAN               |                  |                                                                         |  |
| w                 | WiMAX 2+に接続      | グリーン点灯                                                                  |  |
|                   | WiMAXに接続         | ブルー点灯                                                                   |  |
| 電波強度              |                  |                                                                         |  |
| Tutl              | 電波強度:強           | グリーン点灯                                                                  |  |
|                   | 電波強度:中           | オレンジ点灯                                                                  |  |
|                   | 電波強度:弱           | レッド点灯                                                                   |  |
|                   | 圈外               | レッド点滅                                                                   |  |
| Wi-Fi             |                  |                                                                         |  |
| ((i·              | 無線LAN動作中(2.4GHz) | グリーン点灯                                                                  |  |
|                   | 無線LAN動作中(5GHz)   | ブルー点灯                                                                   |  |
|                   | WPS 動作中          | グリーン/ブルー交互点滅                                                            |  |
|                   | 無線LANオフ          | 消灯                                                                      |  |
| LAN1/LAN2         |                  |                                                                         |  |
| 12                | 有線LAN接続          | グリーン点灯                                                                  |  |
|                   | 有線LANで通信中        | グリーン点滅                                                                  |  |
|                   | 有線LAN 未接続        | 消灯                                                                      |  |
| その他、状態別LED表示      |                  |                                                                         |  |
| UIMカード未挿入         |                  | <ul> <li>w ブルー点滅</li> <li>Tul オレンジ点滅</li> </ul>                         |  |
| エラー発生*            |                  | <ul> <li>w<sup>●</sup> グリーン点滅</li> <li>T<sub>ull</sub> レッド点滅</li> </ul> |  |
| <br>ソフトウェアアップデート中 |                  | <b>ŵ・Tul</b> グリーン点滅                                                     |  |
| 初期化中              |                  | <b> <b> </b></b>                                                        |  |

※プロファイルの誤入力、契約のない状態のUIMカードや認識できないUIMカード(他社UIMカード等)挿入時等

## WEB設定画面へのログイン

WEB設定画面では端末情報の照会<sup>※</sup>、設定変更、端末制御ができます。確認および変更する方法は、設 定画面内に表示されるヘルプをご参照ください。 ※ソフトウェアバージョン、IMEI、電話番号等(本製品では音声電話の発着信は行えません) WEB設定画面はインターネットが接続されていない状態でも使用することができます。

#### 設定画面接続

- 本製品とパソコンを有線または無線LANで接続し、Webブラウザを起動します。
- Webブラウザのアドレスバーに「192.168.100.254」と入力し、「Enter」キーを押します。 - ログインダイアログボックスに次のように入力し、「OK」をクリックします。
- ユーザー名:admin

パスワード:ネットワークキー(※「無線LANで接続する」の本体裏面図を参照) - ログインが完了します。

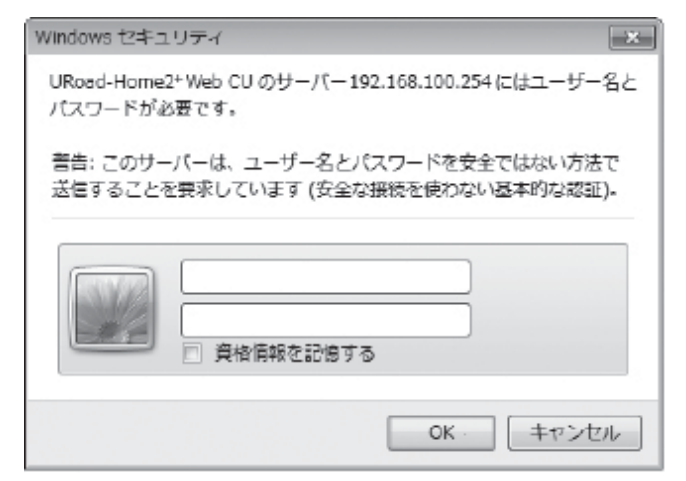

# ソフトウェアアップデート

#### ソフトウェアアップデートは、WEB設定画面で実行します。

実行方法には「アップデート実行」ボタンを押して実行する[自動アップデート]と自分でファイルを 選択して実行する[手動アップデート]があります。

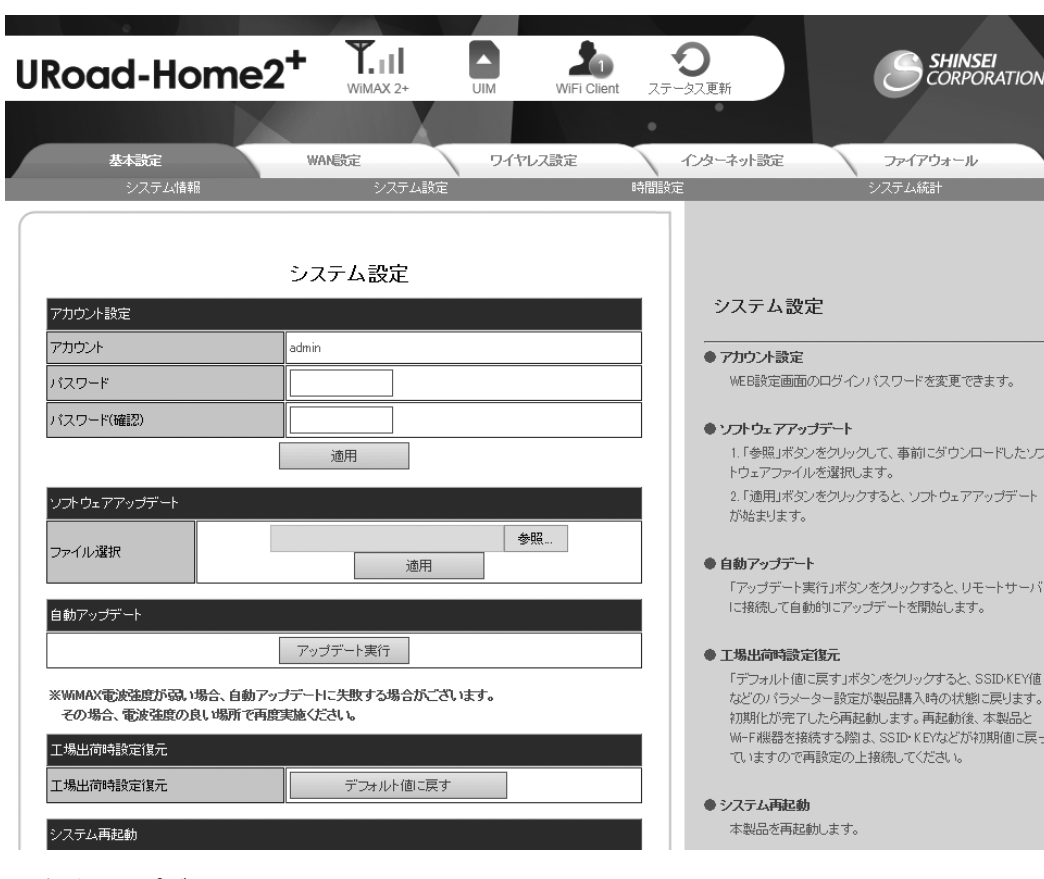

#### ● 自動アップデート

新規ソフトウェアがある場合、アップデートサーバーに接続して自動的にアップデートを行うこと ができます。

- WEB設定画面のメニューから「基本設定」→「システム設定」を選択します。

- 「自動アップデート」の項目から[アップデート実行]ボタンをクリックします。
- 自動でソフトウェアのアップデートが実行されます。
- アップデートが完了すると自動的に再起動します。

#### ● 手動アップデート

弊社ホームページ(http://www.shinseicorp.com/wimax2plus/)から最新のソフトウェアをダウン ロードし、手動でソフトウェアのアップデートを行います。

- 弊社ホームページ(http://www.shinseicorp.com/wimax2plus/)に接続し、新規ソフトウェアをダウ ンロードします。
- WEB設定画面のメニューから「基本設定」→「システム設定」を選択します。
- 「ソフトウェアアップデート」の項目で[参照]または[ファイルを選択]ボタンをクリックします。 - ダウンロードしたファイルを選択し、[適用]ボタンをクリックしてソフトウェアのアップデートを 実行します。

- アップデートが完了すると自動的に再起動します。

- ソフトウェアのアップデート中は本製品と PCの電源を切らないでください。 - ソフトウェアのアップデート中は本製品と PCの接続を切断しないでください。

## 本製品をお買い上げ時の状態に戻すには

本製品のSSIDやKEY、セキュリティ方式などの各設定を初期設定の状態に戻すことができま す。初期化を行う方法には、本製品裏面の右側下段部のリセットボタンを使用する方法と、 WEB設定画面を使用する方法があります。

### リセットボタン

本製品裏面の右側下段部のリセットボタン を約10秒間長押しすると、本製品が再起動 します。

#### WEB設定画面

リセットボタン

(10秒程度の長押し)

- ①本製品とパソコンを有線または無線 LANで接続します。
- ② WEB設定画面にログインします。 ③「基本設定」→「システム設定」を選択し、 「工場出荷時設定復元」項目の[デフォル ト値に戻す]をクリックします。

# 5GHz Wi-Fiのご利用について

5GHz帯のご利用には設定が必要になります(初期設定は2.4GHz帯になっています)。 設定はWEB設定画面の「ワイヤレス設定」メニューにて行います。 5GHz帯で使用するチャンネルは以下の通りです。

- W52(5.2GHz帯/36、40、44、48ch)
- W53(5.3GHz帯/52、56、60、64ch)
- W56(5.6GHz帯/100、104、108、112、116、120、124、128、132、136、140ch)

#### ● 5GHz帯利用上の注意

- 5.2GHz(W52)、5.3GHz(W53)帯の屋外利用は電波法により禁止されていますのでご注意ください。 屋外で利用する場合は、「ワイヤレス設定」の「基本設定」項目で[周波数(チャンネル)]を 5.6GHz(W56)帯に設定してください。

● DFS(Dynamic Frequency Selection)について

本製品はDFS (Dynamic Frequency Selection)機能に対応しております。 5GHz帯の一部の周波数帯域は気象レーダーなどが使用する周波数帯域と重複していますので気象 レーダーなどの干渉波を常に監視し、検出次第、電波干渉を起こさないよう別のチャンネルに自動的 に切り替わります。 ※別のチャンネルに切り替わる際、約1分間程度かかります。必要に応じて2.4GHz帯をお使いください。

\_\_\_\_\_

## 製品仕様

| サイズ(W×D×H)        | 約140×53×170mm(アンテナを除く)                                           |  |
|-------------------|------------------------------------------------------------------|--|
| 重量                | 約311g(アンテナを含む)                                                   |  |
| インターフェース          | RJ-45 ポート×2<br>電源ポート                                             |  |
| WEB設定画面対応ブラ<br>ウザ | Windows(7/8/8.1):IE、Mac(10.7以降):Safari                           |  |
| 通信方式              | WiMAX 2+、WiMAX(WiMAX/ヽイパワー)                                      |  |
| 無線LAN規格           | IEEE802.11 a/b/g/n (2.4GHz/5GHz)                                 |  |
| 有線LAN規格           | 10 Base-T/100 Base-T                                             |  |
| セキュリティ            | WPA-PSK(AES/TKIP)、WPA2-PSK(AES/TKIP)、SSIDステルス機能 等                |  |
| 無線LAN同時接続台数       | 16台(SSID*2*8台)                                                   |  |
| 機能                | WEB設定対応、MACアドレスフィルタリング、Wi-Fiのオンオフ、<br>VPNパススルー (PPTP) 、ダイナミックDNS |  |

\_\_\_\_\_

# 困った時には

#### WiMAX/WiMAX 2+に接続できません。

- LEDランプが消灯している場合は、本製品の電源が入っているかを確認してください。
- 電波強度LEDがレッド点滅の場合は、WiMAXまたはWiMAX 2+サービスエリア外です。サービスエ リア内へ移動してください。
- WAN LEDがグリーン点滅かつ、電波強度LEDがレッド点滅の場合は、エラーが発生しています。ご 契約のWiMAXサービス事業者のUIMを装着しているか、または、プロファイル設定のAPNプロファ - イルに誤りがないかご確認ください。設定方法は<プロファイル設定方法>を参照してください。
- WiMAXまたはWiMAX 2+サービスエリア内でも接続されない場合は、WiMAXサービス事業者との 回線契約を確認してください。
- アンテナが正しく装着されているか確認してください。装着方法は表面の<アンテナを取り付け る>を参照してください。
- UIMカードの方向が正しく装着されているか確認してください。

#### Wi-Fiには接続していますが、データを送受信できません。

- 本製品にWi-Fi機器が接続されていることを確認します。接続されていない場合は、接続してくださ い。
- 電波強度LEDがレッド点滅の場合は、WiMAXまたはWiMAX 2+サービスエリア外です。サービスエ リア内へ移動してください。
- アンテナが正しく装着されているか確認してください。装着方法は表面の<アンテナを取り付け る>を参照してください。

## 変更したKEY(ネットワークキー)を忘れてしまいました。

- 本製品の設定をお買い上げ時の状態に戻します。 操作方法は<本製品をお買い上げ時の状態に戻すには>を参照してください。

#### WEB設定画面が表示されません。

- LED表示が消灯している場合は、本製品の電源が入っているかを確認してください。 - WEB設定画面のIPアドレスに間違いがないかご確認ください。

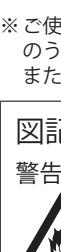

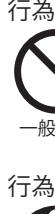

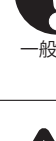

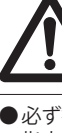

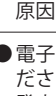

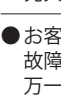

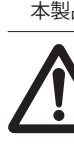

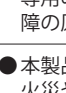

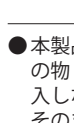

●本製品が落下などによって破損し、機器内部が露出した場 安全上のご注意 ※ご使用の前に、この「安全に正しくお使いいただくために」をよくお読み のうえ,正しくお使いください また、お読みになった後は大切に保管してください。 図記号の意味 いでください 警告、注意をうながす記号 **自う原因となります** 除火注意 感電注意 て使用してください。 行為を禁止する記号 気機器メーカにご確認ください。 水津わ埜止 なります 行為を指示する記号 なります 一般指示 電源プラグか コンヤントを抜く た険 指示に従わなかった場合に、人が死亡 もしくは重傷を負う危険が差し迫って ・生じることが想定されます。 指定の周辺機器以外を使用した場合、発熱・破裂・故障の 原因となります。 発火・破裂・故障・火災・障害の原因となります。 故障・発火・感電・障害の原因になります。 万一、改造などにより本製品本体や周辺機器などに不具合 が生じても当社では一切の責任を負いかねます。 本製品の改造は雷波法違反になります。 指示に従わなかった場合に、人が死亡もしくは重傷を負う可能性が想定され ください 火災、感雷の原因となります。 専用のACアダプター以外を使用した場合、発熱、発火、故 ∕ð∖ 障の原因となります。 災、感電の原因となります。 火災や感電、故障の原因となります。 ないでください なる原因となります。 の物(金属片など)や燃えやすい物などの異物が混 /叭 入しないようにしてください ど)のまま使用しないでください。 そのまま使用を続けると、火災や感電、故障の原因 火災、感電の原因となります。 となります。 ∕ð 発熱、破裂、発火の原因となります。 尒 常が発生した場合は、すぐに本製品のACアダプ ターを抜いてくださ さい。 そのまま使用を続けると、火災や感電の原因とな なります。 ります。 ●本製品を水などの液体に浸けたり、濡らしたりし ないでください。また、浴室内・加湿器の近くたど の湿度の高くなる場所や雨に濡れる場所、および **₽** 濡れた手での使用はしないでください そのまま使用を続けると、火災や感電、故障の原因 けどのおそれがあります。 となります。 万一、液体で濡れてしまった場合は、すぐに本製品 のACアダプターを抜いてください。 ●本製品や接続するパソコンの接続端子に、手や指など身体 でください。 の一部が触れないようにしてください。 感雷、故障の原因となります。 ●本製品を落としたり、強い衝撃を与えたりしない でください。万一、製品を破損させた場合は、すぐ に本製品のACアダプターを抜いてください。 そのまま使用を続けると火災や感電、故障の原因 ( **0**=Ç となります。

となります。

●必ず指定の周辺機器をご使用ください。 ●電子レンジなどの加熱調理機器や高圧容器に入れないでく ●お客様による分解や改造、修理をしないでください。 ●必ず専用のACアダプターを使用してください ●本製品を分解、改造、修理しないでください。 ●本製品や接続するパソコンの接続端子に、導電性 ●火中や水中への投入は絶対に行わないでください。 ●万一、本製品から煙が出たり、異臭がするなどの異

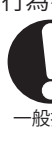

# 安全に正しくお使いいただくために

本製品を使用するお客様や他の人々への危害や財産への損害を未然に防ぎ、本製品を安全に正しくお使いいただくた めに守っていただきたい事項を示しています。 ※本体および付属するACアダプターに関する内容を示しています。

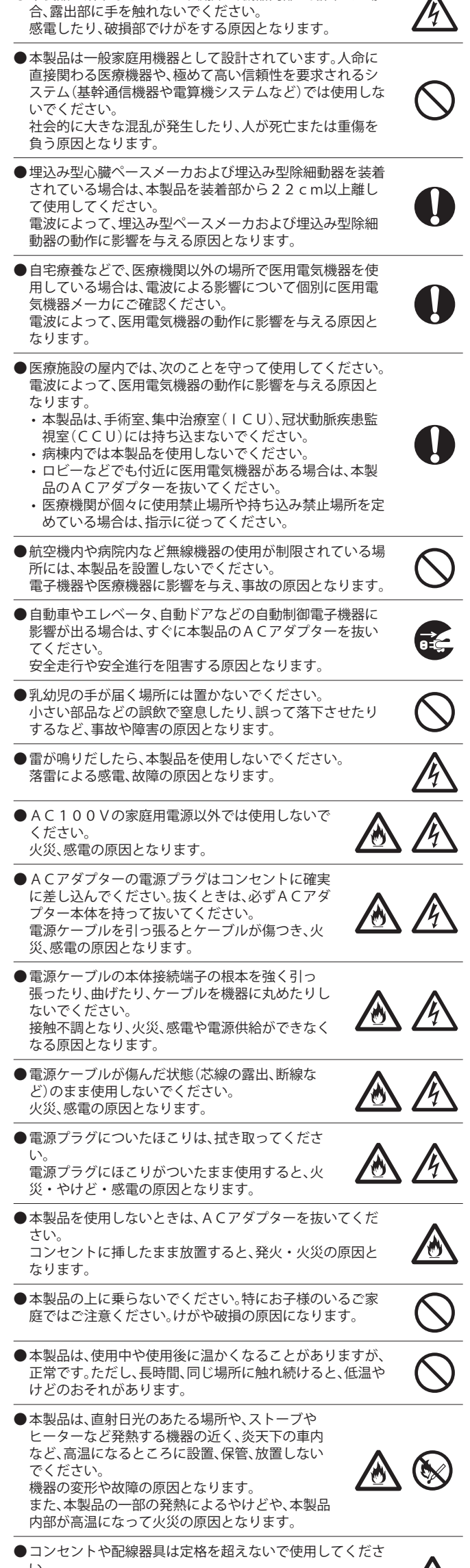

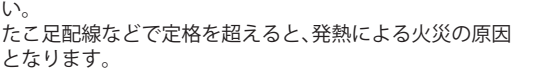

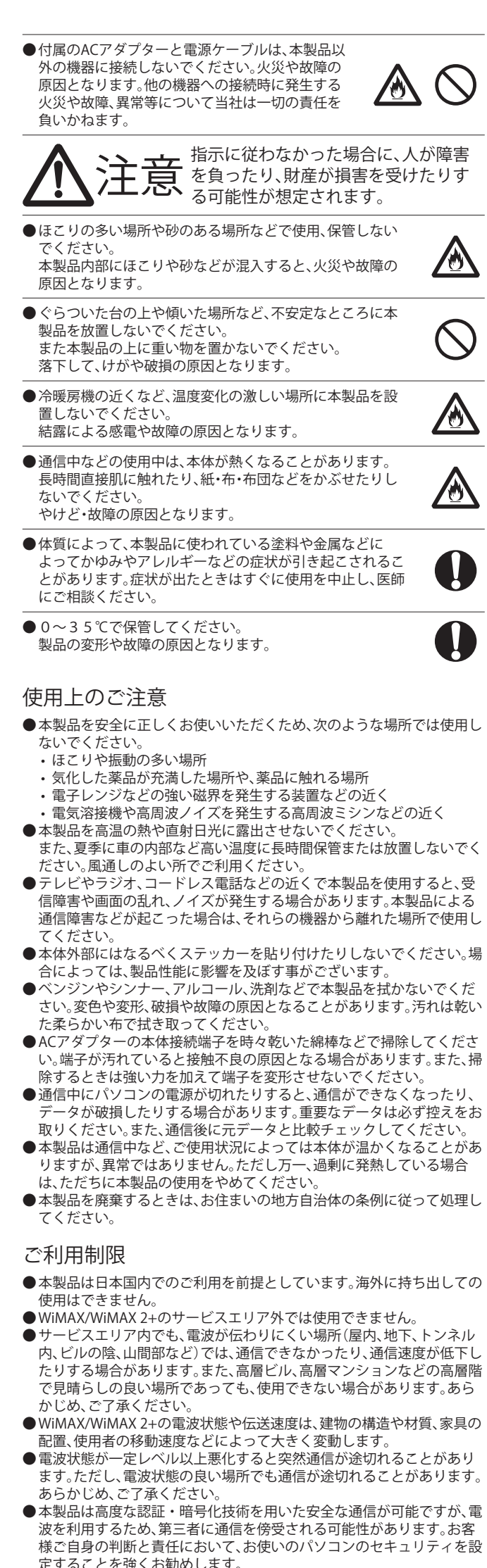

● 密閉された箱の中などでは、使用しないでください。製品本体の発熱量 が増すおそれがあります。

この装置は、情報処理装置等電波障害自主規制協議会(VCCI)の基準に基づく クラスB情報技術装置です。 この装置は、家庭環境で使用することを目的としていますが、ラジオやテレビ 受信機に近接して使用すると、受信障害を引きおこすことがあります。

かんたん設定マニュアルに従って正しい取り扱いをしてください。